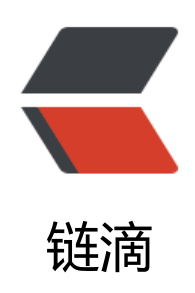

# 【新手向】免安装绿色 Java 安装教程

作者: zylhl

- 原文链接: https://ld246.com/article/1608225686152
- 来源网站: 链滴
- 许可协议:署名-相同方式共享 4.0 国际 (CC BY-SA 4.0)

## 什么是绿色软件

绿色软件,也称可携式软件(英文称为Portable Application、Portable Software或Green Softwar ),指一类小型软件,多数为免费软件,最大特点是软件**无需安装**便可使用,可存放于闪存中(因此 为可携式软体),移除后也不会残留任何记录(注册表消息等)于本地计算机上。通俗点讲绿色软件 是指不用安装,下载直接可以使用的软件。绿色软件不会在注册表中留下注册表键值,所以,相对一 的软件来说,绿色软件对系统的影响几乎没有,所以是很好的一种软件类型。

### 本文适用对象

- 1. 绿色版Java仅限\*\*Microsoft Windows®\*\*系统可以进行配置使用!~
- 2. 本文所教的方式适合JRE也适合JDK的安装,区别很小。

#### 绿色版Java的获取方式

对于Java程序运行环境(Java Runtime Environment),也就是用户运行使用Java语言开发出来的序所需要的基本环境,可以直接下载我这准备好的Java 8运行环境。

下载地址(推荐, 蓝奏云): https://linkoo.lanzous.com/i51AFiprv8j

下载好后,你将得到一个.tar.gz格式的压缩包文件。

| 🖸 绿色版Java8运行环境.ta   | r.gz        | 2020/6/25 6:40 | GZ 文件                                  | 75,445 KB     |
|---------------------|-------------|----------------|----------------------------------------|---------------|
| 将压缩包解压到你们           | 灾安装Java的路径  | (推荐"D:/Program | n Files/jre1.8.0_2                     | 61")后目录结构如下:  |
| bin                 | 89 141 135  |                |                                        |               |
| legal               | 258 739     |                |                                        |               |
| lib                 | 106 865 669 |                |                                        |               |
| COPYRIGHT           | 3 244       |                |                                        |               |
| LICENSE             | 44          |                |                                        |               |
| README.txt          | 46          |                |                                        |               |
| 🗋 release           | 426         |                |                                        |               |
| THIRDPARTYLICENSE   | 190         |                |                                        |               |
| THIRDPARTYLICENSE   | 190         |                |                                        |               |
| <b>Welcome.html</b> | 955         |                |                                        |               |
| 到此下我和安娃就得           | 出市了 目休左体日   | 日——个妳供雪更 lav   | ************************************** | 于动设置软件找到[ava] |

到此下载和安装就结束了,具体在使用一个软件需要Java运行环境的时候,手动设置软件找寻Java的 径为D:/Program Files/jre1.8.0\_261/bin/javaw.exe即可。如果不想手动设置,可以继续进阶下一步 设置系统变量,这样软件就能自己搜寻到你的Java环境路径。

#### 设置系统环境变量

设置方法引用来源于菜鸟教程

Step1. 进入系统的"属性"界面,点击"高级系统设置"

| en 🛫         |                                                                               |                                                                                                    |             |
|--------------|-------------------------------------------------------------------------------|----------------------------------------------------------------------------------------------------|-------------|
| ω ±# 0       | 关于                                                                            |                                                                                                    |             |
|              | 系统正在监控并保护你的电脑。                                                                |                                                                                                    | 相关设置        |
| #IM          |                                                                               |                                                                                                    |             |
|              | 设备规格                                                                          | Kiniten ×                                                                                                    |             |
| dê #8        | 設備名称 D/SKTOP-JMANC9M<br>射振器 Intel(R) Cere/TM) IG-8300H CPU @ 2.30GHz 2.30 GHz | 112718 841 50 51690 519                                                                                                    |             |
|              | 教用 RAM 32.0 G8 (31.8 G8 司用)                                                   |                                                                                                    | ALL BULLINE |
|              | 没者 ID 2A762154-572C-4203-9F78-40D0F5931F67  2550 00110-40000-00000-44550      | <b>规党结果,处理器计划,内存使用,以及虚拟内存</b>                                                                                                    |             |
| 2 专注助手       | ▲44.000 64 位根付 8.60. 加干 x54 的过去型器                                             | ens.                                                                                                    |             |
| C 412RAMER   | <b>第和触控</b> 经有可用于此显示器的笔成器但输入                                                  | in the second second se |             |
| - es         | 8/84                                                                          | 用中國國立法                                                                                                    |             |
| - # <b>R</b> | Besidente                                                                     | \$200.0                                                                                                    |             |
| Cō TERNIA    | Windows 规格                                                                    | Rickings (                                                                                                    |             |
|              | 版本 Windows 10 专业制                                                             |                                                                                                    |             |
| 67 SPRIDIA   | 版本位 2042<br>安陵日期 2020/9/30                                                    | 92 <b>3</b> 0(7)-1                                                                                                    |             |
|              | <b>操作系统版本</b> 19042.630                                                       | Eacen.                                                                                                    |             |
| X 98949      | Windows Feature Experience Pack 120-2212.31.0                                 |                                                                                                    |             |
| C) minute    | SEN4                                                                          | and the second second                                                                                                    |             |
|              |                                                                               | 992. 924 00/00/0                                                                                                    |             |
| •            |                                                                               |                                                                                                    |             |
| 0 #F         |                                                                               |                                                                                                    |             |
|              |                                                                               |                                                                                                    |             |
|              |                                                                               |                                                                                                    |             |
|              |                                                                               |                                                                                                    |             |
|              |                                                                               |                                                                                                    |             |
|              |                                                                               | <u> </u>                                                                                                    |             |
| Step2.远拴远坝卞  | : 局级 , 然后只击 " 坏"                                                              | 見受重                                                                                                    |             |

| 11.000000000        |                                                                                        | 系统屋性                                   |
|---------------------|----------------------------------------------------------------------------------------|----------------------------------------|
| /ihi 的用户受量(U)<br>变量 | <b></b>                                                                                | 计算机名 硬件 高级 系统保护 远程                     |
| OneDrive            | C:\Users\zylhl\OneDrive                                                                | 要进行大多数更改,你必须作为管理员登录。                   |
| OneDriveConsumer    | C:\Users\zylhl\OneDrive                                                                | 14.00                                  |
| Path<br>TEMP        | C:\Users\zylh\AppData\Local\Microsoft\WindowsApps;<br>C:\Users\zylh\AppData\Local\Temp | <sup>在 18</sup> 视觉效果,处理器计划,内存使用,以及虚拟内存 |
| IMP                 | C:\Users\zyini\AppData\Local\iemp                                                      | 设置(5                                   |
| (統变量(5)             | 新蘧(N) 编辑(E) 删除(D)                                                                      | 用户配置文件<br>与登录帐户相关的桌面设置<br>设置(E         |
| 变量                  | 值                                                                                      |                                        |
| CLASSPATH           | ;;%JAVA_HOME%\lib\dt.jar;%JAVA_HOME%\lib\tools.jar;                                    | 启动和故障恢复                                |
| ComSpec             | C:\WINDOWS\system32\cmd.exe                                                            | 系统启动、系统故障和调试信息                         |
| DriverData          | C:\Windows\System32\Drivers\DriverData                                                 |                                        |
| INTEL_DEV_REDIST    | C:\Program Files (x86)\Common Files\Intel\Shared Libraries\                            | 20.80 m                                |
| JAVA_HOME           | D:\Program Files\jdk1.8.0_271                                                          | (元三(1)                                 |
| MIC_LD_LIBRARY_PATH | %INTEL_DEV_REDIST%compiler\lib\mic 2                                                   |                                        |
|                     |                                                                                        |                                        |

Step3.在系统变量这一部分通过"新建"新建以下几个环境变量

新建(W)....

变量名: JAVA HOME

变量值: D:\Program Files\jre1.8.0\_261 (根据自己的Java所在的实际路径配置)

编辑(I)...

确定

变量名: CLASSPATH 变量值: .;%JAVA\_HOME%\lib\dt.jar;%JAVA\_HOME%\lib\tools.jar; (注意:记得前面有个".")

Step4.选中系统变量里的Path,点"编辑",然后新建一条%JAVA\_HOME%\bin;,如果你是开发者

删除(L)

取消

确定

设置(S)...

设置(E)...

设置(T)...

取消

#### 想安装的是JDK的话,还要多加一条%JAVA\_HOME%\jre\bin;

| 6INTEL_DEV_REDIST%redist\intel64\compiler         | 新建(N)   |
|---------------------------------------------------|---------|
| 6SystemRoot%\system32                             | 1       |
| 6SystemRoot%                                      | 编辑(E)   |
| 6SystemRoot%\System32\Wbem                        |         |
| 6SYSTEMROOT%\System32\WindowsPowerShell\v1.0\ 🛛 🚺 | 浏览(B)   |
| 6SYSTEMROOT%\System32\OpenSSH\                    |         |
| :\Installers\You-Get\ffmpeg\bin                   | 删除(D)   |
| 6JAVA_HOME%\bin                                   |         |
| 6JAVA_HOME%\jre\bin 🛹                             |         |
| :\Program Files\apache-maven-3.6.3\bin            | 上移(U)   |
| :\Program Files\MySQL\MySQL Server 8.0\bin        |         |
|                                                   | 下移(0)   |
|                                                   |         |
|                                                   | 编辑文本(T) |
|                                                   |         |
|                                                   |         |
|                                                   |         |
|                                                   |         |
|                                                   |         |
|                                                   |         |

借此绿色版Java的安装全部完成,感谢你阅读我撰写的这篇绿色版Java配置方法和技巧。